## SoftBank iPad Eメール(i)メールアドレス変更方法

お客さま配布用 20150202

iPad ではEメール(i)[\*\*\*@i.softbank.jp]をご利用いただけます。メールアドレス(アカウント)の設定は、My SoftBankで行います。

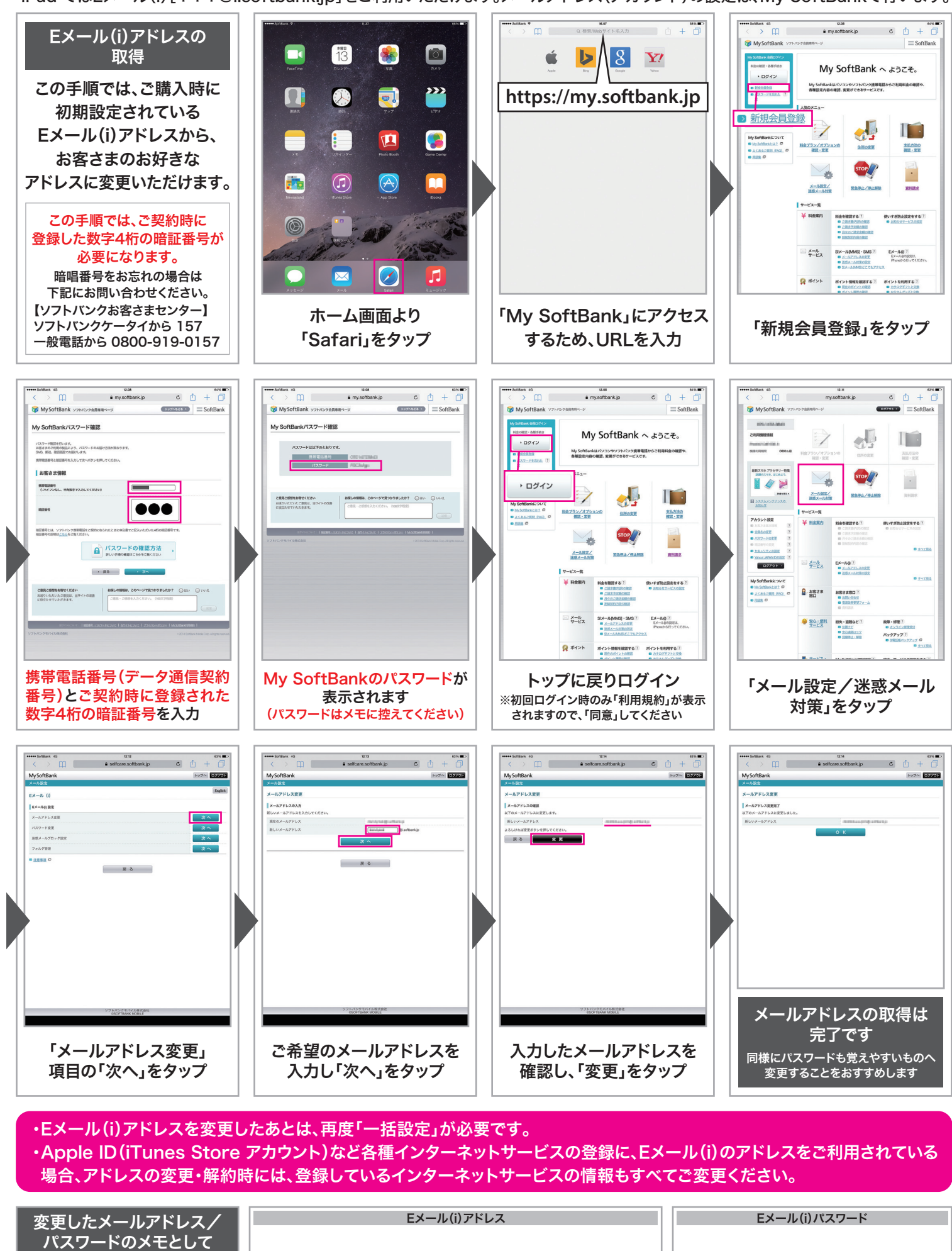

@i.softbank.jp

右欄をご利用ください